## How to Email Your Child's Teacher

- 1 Go the to Denali Borough School District homepage https://www.dbsd.org/site/default.aspx?PageID=1
- 2 Click on the "SKYWARD" logo to access the Skyward Sign On Screen link.

| DENALI BOROUGH SCHOOL<br>DISTRICT |            |                    |               |            |              | <b>R</b><br>arents | Staff | Skyward |
|-----------------------------------|------------|--------------------|---------------|------------|--------------|--------------------|-------|---------|
| Home                              | About Us 🔻 | Board of Education | Departments 🔻 | Programs 🔻 | Employment 🔻 |                    |       |         |

3 Log in to Skyward with your username and password

| enali Borough School Districe                                                              |  |
|--------------------------------------------------------------------------------------------|--|
|                                                                                            |  |
| S K Y WA R D <sup>•</sup><br>Denali Borougi School Disrict<br>COMBINED Production Ditabase |  |
| Login ID:<br>Password:                                                                     |  |
| Forgot your Login/Password?<br>05.18.02.00.08                                              |  |

4 Select "Gradebook" from the list of options on the left.

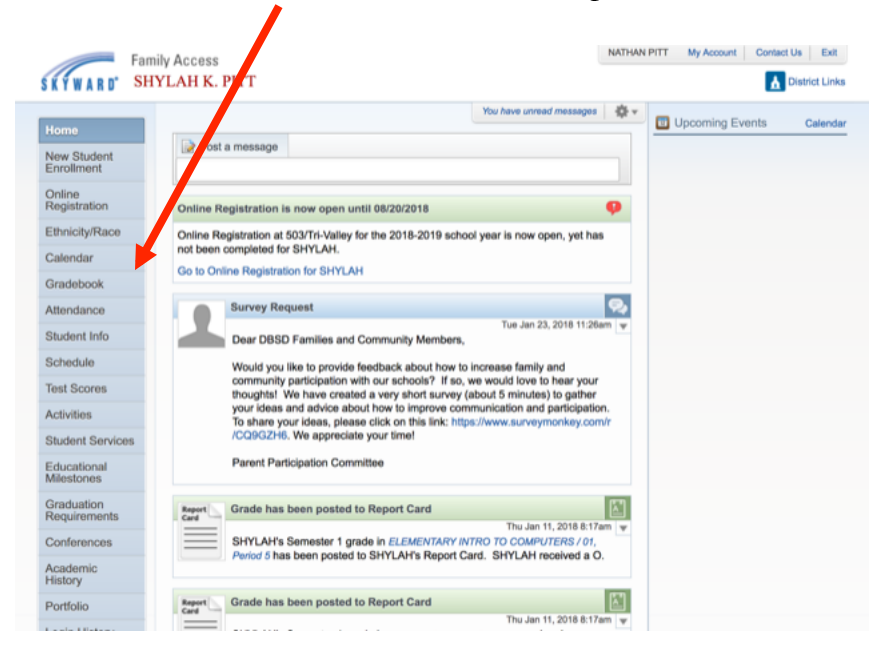

5 Click on the name of the teacher you want to email.

١

|                           | Gradebook                                                                                                    |    |  |  |  |  |
|---------------------------|----------------------------------------------------------------------------------------------------|----|--|--|--|--|
| Home                      |                                                                                                    |    |  |  |  |  |
| New Student<br>Enrollment | Current Year Grade Book                                                                                                    |    |  |  |  |  |
| Online<br>Registration    | lissing Assignments (Show All)                                                                                                    |    |  |  |  |  |
| Ethnicity/Race            | HYLAH has 2 missing assignments:                                                                                                    |    |  |  |  |  |
| Calendar                  | Due: 12/15/2017 Bridge Poster, ELEMENTARY GENERAL SCIENCE (Period 3) SUSAN CARLSON<br>12/07/2017 Bridge Presentation, ELEMENTARY GENERAL SCIENCE (Period 3) SUSAN CAR |    |  |  |  |  |
| Gradebook                 | Cla s Grades                                                                                                    |    |  |  |  |  |
| Attendance                |                                                                                                    |    |  |  |  |  |
| Student Info              | SH LAH (503/Tri-Valley) Display Options   GPA                                                                                                    |    |  |  |  |  |
| Schedule                  |                                                                                                    | S1 |  |  |  |  |
| Tost Scoros               | Period 1 (8:30 AM - 9:05 AM)<br>SUSAN CARLSON                                                                                                    | 0  |  |  |  |  |
| Activities                | ELEM WRITING Period 1 (8:30 AM - 9:05 AM) SUSAN CARLSON                                                                                                    | 0  |  |  |  |  |
| Student Services          | ► ELEMENTARY MATHEMATICS<br>Period 2 (9:10 AM - 9:45 AM)                                                                                                    | 0  |  |  |  |  |

6 Click on the email address that pops up.

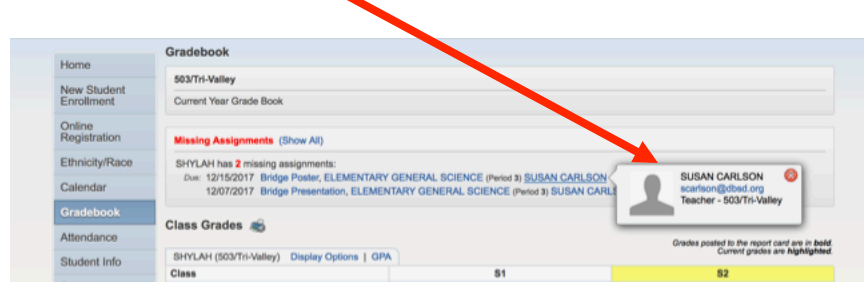